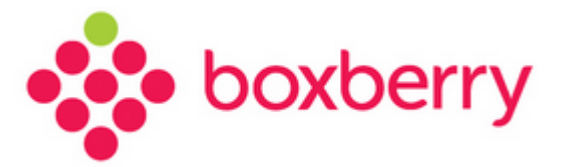

# Установка и настройка модуля для CMS Advantshop

Версия 1.1 от 23.01.2018

## Оглавление

| 1. | Введение                | 3 |
|----|-------------------------|---|
| 2. | Используемые сокращения | 3 |
| 3. | Общие вопросы           | 3 |
| 4. | Настройка модуля        | 4 |
| 5. | Проверка работы модуля  | 6 |

#### 1. Введение

Готовое решение для пользователей платформы Advantshop позволяет осуществлять обмен необходимыми данными с web-сервисами Boxberry в режиме on-line и автоматически выгружать заказы в Личный Кабинет Boxberry.

С помощью данного модуля Вы можете получать актуальную информацию о предварительной стоимости доставки заказа в выбранный получателем при оформлении заказа пункт выдачи с учётом подключённых для Вас постоянных услуг.

#### 2. Используемые сокращения

Таблица 1. Используемые термины и сокращения

| ИМ Интернет-магазин / партнёр, заключивший договор на доставку с Boxberry | Сокращение | Определение                                                            |
|---------------------------------------------------------------------------|------------|------------------------------------------------------------------------|
|                                                                           | ИМ         | Интернет-магазин / партнёр, заключивший договор на доставку с Boxberry |
| ПВЗ Пункт выдачи заказов                                                  | ПВЗ        | Пункт выдачи заказов                                                   |
| КД Курьерская доставка                                                    | КД         | Курьерская доставка                                                    |

#### 3. Общие вопросы

Модуль Boxberry актуален для версии магазина 6.0.

Для использования модуля Boxberry необходимо:

- 1. Стать клиентом Boxberry (Вы можете самостоятельно пройти регистрацию http://api.boxberry.de).
- 2. Получить уникальный ключ (API-token), необходимый для настройки модуля.

3

#### 4. Настройка модуля

В панели администрирования необходимо перейти в раздел «Настройки» - «Способы доставки» и создать способ доставки с модулем «Вохberry».

| Название метода * | Boxberry |   |
|-------------------|----------|---|
| Выберите модуль * | Boxberry | , |
| Описание          | 2        |   |
|                   |          |   |
|                   | 2        |   |
|                   | 3        |   |

После добавления способа доставки откроется страница основных настроек.

Здесь нужно указать активность модуля, по необходимости установить ограничения по странам и городам.

**Важно!** Нужно указать обязательность поля индекса. Данная настройка необходима, чтобы был доступен метод курьерской службы.

Boxberry

| Тип                               | Boxberry                    |   |
|-----------------------------------|-----------------------------|---|
| Описание                          | доставка компанией boxberry | 0 |
| Текст при нулевой<br>стоимости    | Бесплатно                   | 0 |
| Порядок сортировки                | 0                           | 0 |
| Показывать<br>дополнительные поля | 0                           |   |
| Показывать индекс                 | ☑ Ø                         |   |
| Отображать в карточке<br>товара   |                             |   |
| Иконка                            | <u>Добавить изображение</u> |   |

В настройках метода необходимо:

Указать ваш API-токен, предоставленный сотрудниками Boxberry; •

Рекомендуемый размер 60 х 32 рх

Формат может быть только \*.gif, \*.png или \*.jpg

- Выбрать **пункт приема Boxberry**, в который сдаете посылки для доставки; •
- Задать параметры товара по умолчанию, которые будут использоваться для • расчета стоимости доставки (вес и габариты товара примут указанные значения, если они не были заданы в карточке товара).

Настройки метода

| Токен *                                      |                       | 0 |
|----------------------------------------------|-----------------------|---|
| Перечень пунктов приёма<br>Boxberry <b>*</b> | Анапа Крымская_2375_С | 0 |
| Значения параметров тов                      | зара по умолчанию     |   |
| Bec *                                        | 1                     | 0 |
| Длина *                                      | 100                   | 0 |
| Ширина *                                     | 100                   | 0 |
| Высота *                                     | 100                   | 0 |

Внимание! Возможность задания пунктов приема будет доступна сразу же после сохранения метода. Затем нужно выбрать Пункт приема и повторно сохранить метод.

### 5. Проверка работы модуля.

1. Зайти на сайт, добавить в корзину любой товар, перейти к оформлению заказа, заполнить последовательно все поля.

**Важно!** Для автоматического расчета Доставки до пункта выдачи на странице оформления заказа необходимо наличие поля «Город». Для Курьерской доставки необходимо наличие поля «Индекс».

2. В разделе доставки будут доступны для выбора два профиля доставки Boxberry (Boxberry до пункта выдачи и Boxberry курьерская доставка).

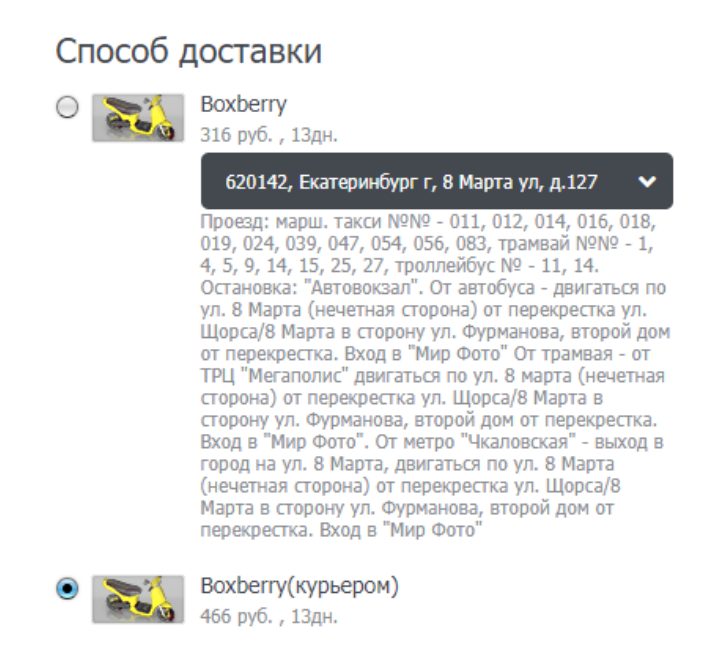

Необходимо выбрать один из профилей доставки Boxberry и оформить заказ стандартным способом.

3. В панели администрирования перейти в раздел «Заказы». Открыть только что созданный заказ и создать черновик заказа в Boxberry

Boxberry

|                                              |                         |                                  | Добавить товар                            |
|----------------------------------------------|-------------------------|----------------------------------|-------------------------------------------|
|                                              | Цена                    | Кол-во                           | Стоимость                                 |
|                                              | 2399                    | 1                                | 2 399 руб. 🛛 🗙                            |
|                                              | Стоим                   | ость заказа                      | 2 399 руб.                                |
|                                              | <u>Доба</u>             | зить скидку<br>Ф <u>Доставка</u> | - 0 руб.<br>+ 410,98 руб.                 |
| 655000, Абакан г, Ленинского Комсомола ул, д |                         | Дата и вре<br>Создать чи         | емя доставки<br>ерновик заказа в Boxberry |
|                                              | Наличны<br><u>Ссылк</u> | Удалить ч<br>а на оплату         | ерновик заказа в Boxberry                 |
|                                              |                         | Итого                            | 2 809,98 руб.                             |

Если АРІ не возвращает ошибок, будет создан заказ в Личном кабинете Boxberry.

|                                                                                                    | ✔ Чернових заказа успешно создан. 🗙                                                                      |
|----------------------------------------------------------------------------------------------------|----------------------------------------------------------------------------------------------------|
| Добавить товар<br>Цена Кол-во Стоимость                                                                                                    | Покупатель<br>Группа покупателей:<br>Обычный покупатель<br>Все заказы покупателя: 1<br>Дата регистрации: |
| 2399 1 2399 pyő. 🗙                                                                                                    | 24.01.2018 09:45:51<br>Комментарий администратора о<br>покупателе:<br>нет                                |
| Стоимость заказа 2 399 руб.<br><u>Добавить скидку</u> - 0 руб.<br>• <u>Аоставка</u> + 410.98 руб.                                                         | Бонусы<br>+ добавить харту                                                                               |
| 55000, Абакан г. Ленинского Комсомола ул. д. Дата и время доставки<br>Создать черновик заказа в Boxberry<br>Удалить черновик заказа в Boxberry<br>Наличны |                                                                                                    |
| <u>Ссылка на оплату</u><br>Итого 2 809,98 руб.                                                                                                    |                                                                                                    |

Boxberry

После обновления заказа в поле «Номер отслеживания» появится номер отслеживания заказа:

| Дата заказа: 24.01.2018 09:45:51 🗮 Печать Экспо              | от в Excel Удалить заказ |                  |                        |                                  | Дополнительно                                                        |
|--------------------------------------------------------------|--------------------------|------------------|------------------------|----------------------------------|----------------------------------------------------------------------|
| Покупатель карточка клиента                                  |                          |                  |                        |                                  | Менеджер                                                             |
| Фамилия Имя<br>тест тест                                     | Отчество                 | Страна<br>Россия | Регион<br>Свердловская | Город<br>Абакан                  | Номер отслеживания (трек-номер)<br>QEW5854932                        |
| Email<br>test@m.ru<br>Телефон в числовом формате             | Отправить письмо         | Улица 9<br>      | Строение/Корпус        | Индекс<br>620000<br>Подъезд Этаж | Источник заказа<br>Корзина интернет магазин 🔹                        |
| 89874561236                                                  | Позвонить                |                  |                        |                                  |                                                                      |
| Содержание заказа                                            |                          |                  |                        | Добавить товар                   | Покупатель<br>Группа покупателей:<br>Обычный покупатель              |
| Название                                                     |                          |                  | Цена                   | Кол-во Стоимость                 | Все заказы покупателя: 1<br>Дата регистрации:<br>24.01.2018 09:45:51 |
| Изяциное платье<br>Артикул: 967<br>Цвет: Черный<br>Размер: S |                          |                  | 2399                   | 1 2 399 py6. <b>x</b>            | Комментарий администратора о<br>покупателе:<br>нет                   |

#### Заказ отображается в Личном кабинете Boxberry:

| Найти отправление              |                          |                                                                                                    |   |               |                                                                                                    |
|--------------------------------|--------------------------|----------------------------------------------------------------------------------------------------|---|---------------|----------------------------------------------------------------------------------------------------|
| Q                              | НАЙТИ                    | ДОБАВИТЬ ЗАКАЗЫ                                                                                                 | - | СОХРАНИТЬ СПИ | СОК (34)                                                                                                    |
| Расширенные параметры          |                          |                                                                                                    |   |               |                                                                                                    |
| Статус заказа                  | Получатель               | Отправление                                                                                                    |   | К оплате      | Тип доставки                                                                                                |
| Без статуса   Сформировать акт | Тест Тест<br>79874561236 | Код для отслеживания:<br>QEW5854932<br>баркод: 0000007174656<br>Номер заказа: 3<br>Создано: 2018-01-24 09:52:23 |   | 2809.98       | ПВЗ<br>655000. Абакан г. Ленинского Комсомола ул. д.35. оф. 76Н<br>ПУНКТ ПРИЕМА<br>(23681) Аната. Омелькова |

В случае необходимости в информацию о заказе можно внести изменения непосредственно в Личном кабинете Boxberry.